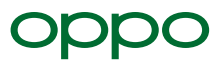

# オッポはじめてガイド

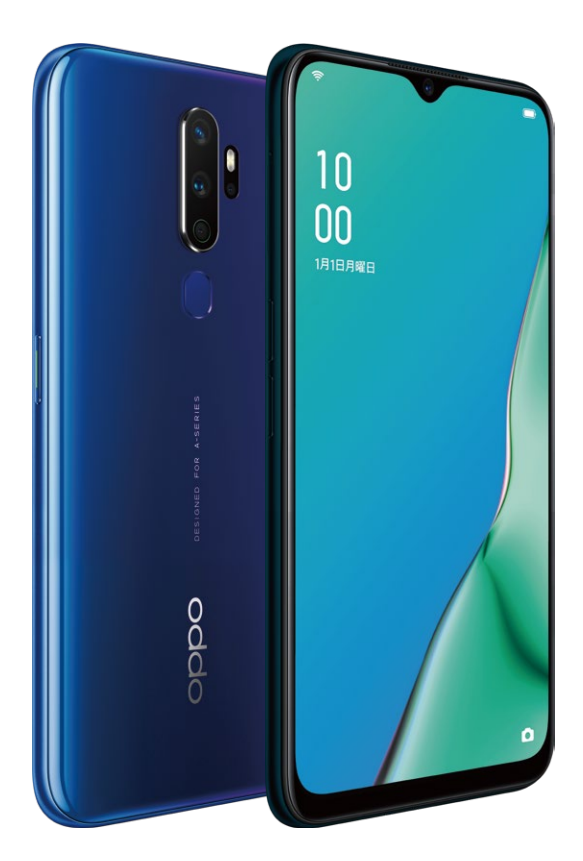

**OPPO** A5<sup>2020</sup>

## **OPPO A5**<sup>2020</sup> 大容量バッテリーと超広角レンズ搭載

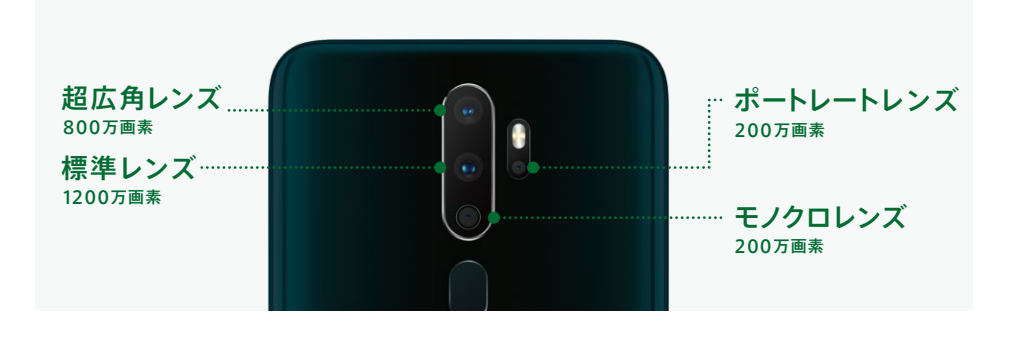

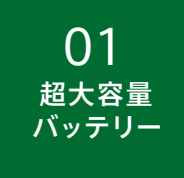

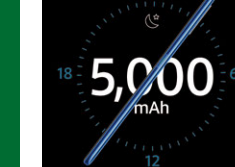

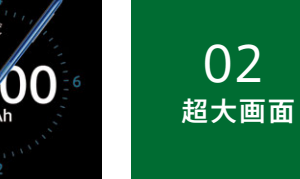

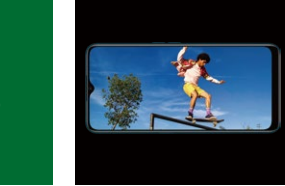

5000mAhの超大容量バッテリーは、驚きの電池持ちの良 さ。もう充電切れの心配はありません。さらに、リバース充 電対応で、お手持ちの機器に充電可能。

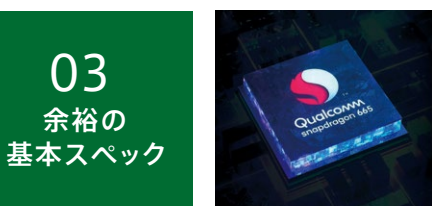

高性能なCPU、Qualcomm Snapdragon 665搭載、さらに RAM 4GB、ROM 64GBの余裕のスペック。

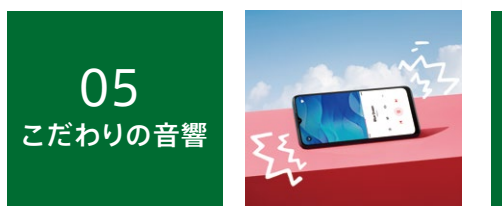

本体の上下に配置されたステレオスピーカーで迫力の音響、 さらにハイレゾ、ドルビーアトモス対応、有線イヤホンジャック 搭載です。

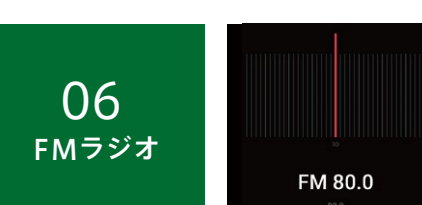

SIMカードを2枚同時に4Gでの待受けが可能。さらにmicro

平均を大きく上回る6.5インチの大画面で、Webから動画、 ゲームに至るまで想像以上の見やすさ!強化ガラス採用で

傷や割れにも強いディスプレイです。

SDカードで本体容量を追加できます。

04

DSDV トリプルスロット

有線イヤホンを挿すと、モバイルデータ通信やWi-Fiがない 状態でもFMラジオを聴取できます。災害時の状況収集も 安心です。

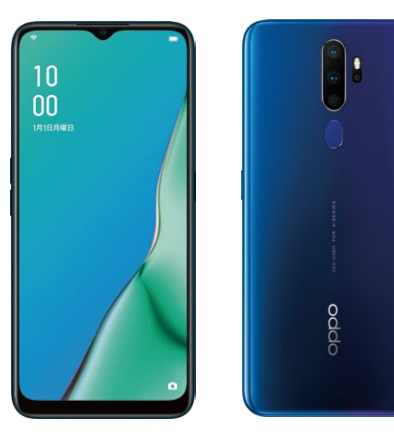

## ()1 初期設定編 ご利用いただくための基本的な設定

| SIMカード挿入 ····· P04           | 初期設定 ····· P05                 |
|------------------------------|--------------------------------|
| データ移行:iPhoneからの移行 ······ P06 | データ移行: Androidからの移行 ・・・・・ P08  |
| Googleアカウント設定 ····· P10      | 日本語入力 ····· P11                |
| LINE移行:移行元の端末での準備 ・・・・ P12   | LINE移行: A5 2020での作業 ······ P14 |

## ()2 カメラ編 カメラアプリの撮影モードと操作方法

| 基本操作と設定 ・・・・・ P16         | 写真を撮影する ・・・・・ P17  |
|---------------------------|--------------------|
| 超広角撮影 ····· P18           | ポートレート撮影 ・・・・・ P19 |
| ウルトラナイトモード ・・・・・ P20      | 写真の編集 ・・・・・ P21    |
| 動画撮影 ····· P21            | インカメラで撮影 ・・・・・ P22 |
| AIビューティをカスタマイズ ・・・・・・ P23 |                    |

## ()3 便利機能編 A5 2020に搭載された便利な機能

| 3本指スクリーンショット ·····・ P24  | ドロワーモード P25       |
|--------------------------|-------------------|
| ゲームスペース ・・・・・ P26        | キッズスペース ・・・・・ P27 |
| アプリにパスワードをかける ・・・・・・ P28 | FMラジオ ・・・・・ P29   |
| リバース充電 ・・・・・ P30         | テザリング ・・・・・ P30   |

# 01初期設定 A5 2020を使い始めましょう

#### ▶SIMカード挿入 お手持ちのSIMカードをセットします

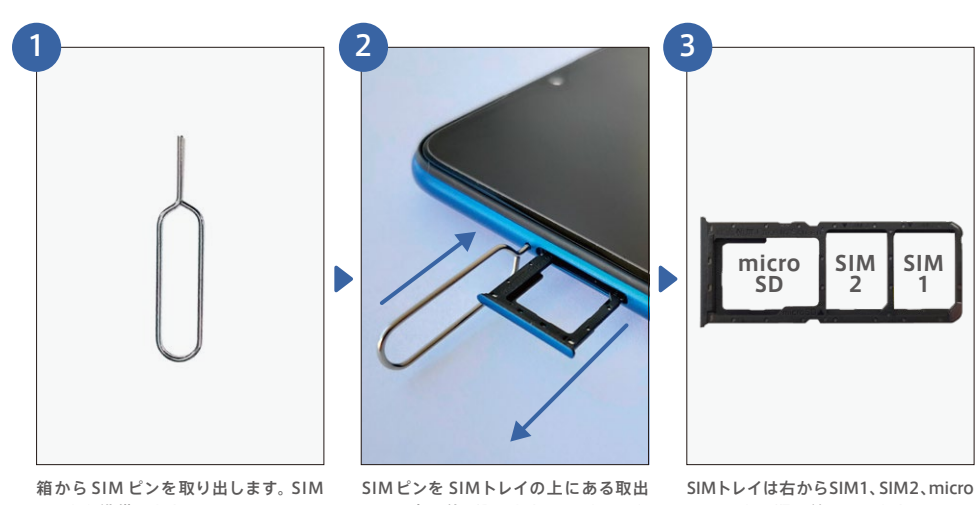

カードを準備します。

し用の穴に差し込みます。SIMトレイを ゆっくり引き出します。

6

SDカードの順に並んでいます。

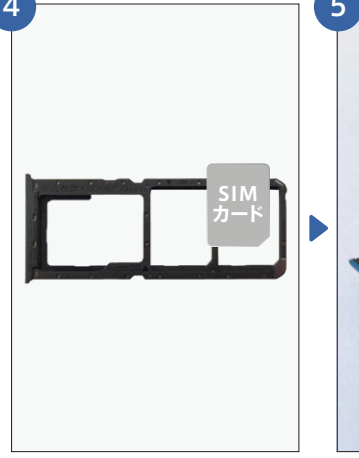

nanoSIMカードの切り欠きと、トレイ

の切り欠きの向きが合うようにトレイ

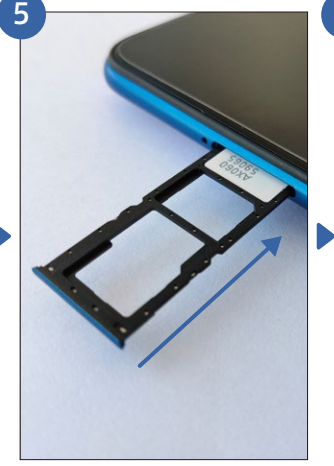

SIMカードをトレイに置いたら、ゆっく り垂直に本体に差し込みます。

本体右側にある電源ボタンを長押しし て起動します。※アクセスポイントの設 定は、各通信会社の説明に従って設定 します。

#### ▶初期設定 電源を入れてからホーム画面まで

電源を入れたら初期設定をして使い始めましょう。一部の設定はあとから行うこともでき ますので、適宜スキップして素早く設定を完了することもできます。

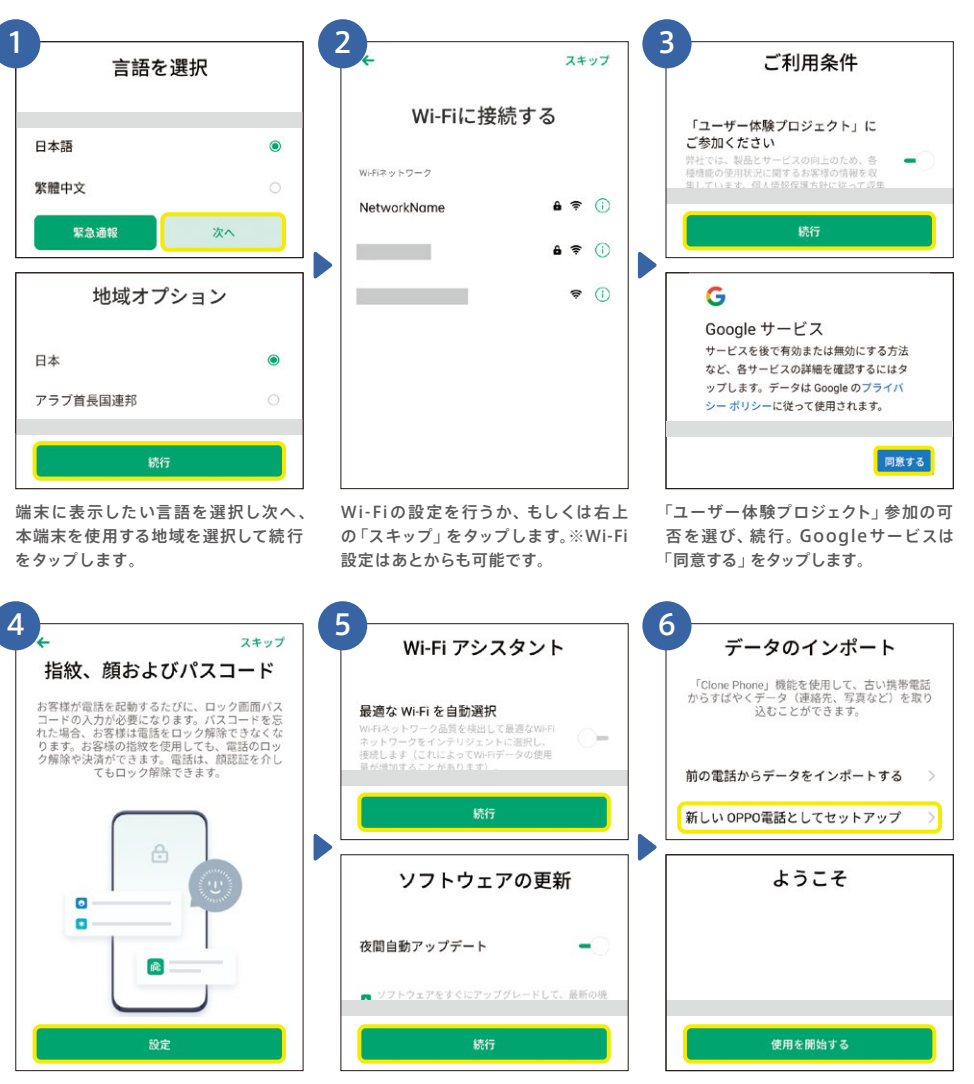

指紋、顔およびパスコードの設定を行 うか、右上の「スキップ」をタップします。 ※指紋等の設定はあとからも可能です。 「最適な Wi-Fi を自動選択」 および「夜 間自動アップデート」の有効/無効を選 択します。 設定はあとから変更も可能 です。

「新しいOPPO電話としてセットアップ」 をタップ。最後に「使用を開始する」を タップ。データの移行(インポート)方法 は次ページより記載しています。

便利機能編

に置きます。

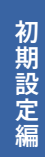

カメラ編

## <mark>▶データ移行</mark> iPhoneからの移行

iPhoneからの機種変更では、連絡先と写真のデータを移行することができます。iCloud からデータ のダウンロードを行いますので、あらかじめiCloudに連絡先と写真のデータを同期しておく必要が あります。(P6下部参照)

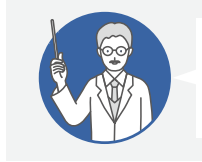

iPhoneからデータ移行する場合はインターネットに接続する 必要があるため、Wi-Fi環境を推奨します。 ※新旧両方の端末をインターネットに接続する必要があります。

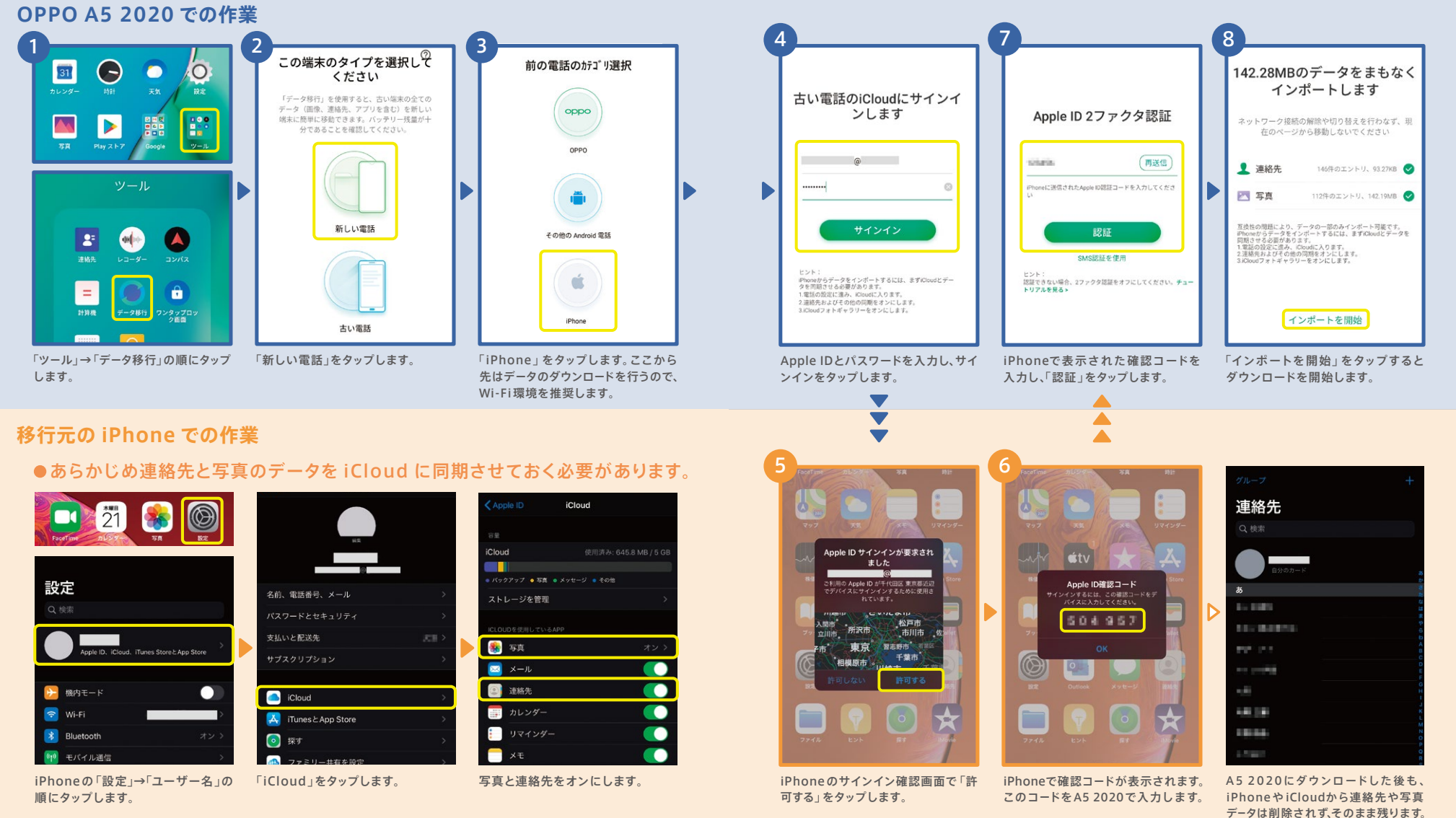

# カメラ編

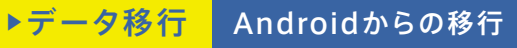

Android端末からの機種変更では、連絡先や写真以外にアプリや通話記録などのデータも移行する ことができます。データ移行にあたっては、移行元のAndroid端末でデータ移行アプリのインストール が必要です。

#### 以下の方法でも「データ移行」アプリをインストールできます。

方法● QRコード:右のQRコードを読み込み、ダウンロードとインストール 方法● URL: https://i.clonephone.coloros.com/download

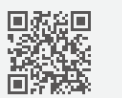

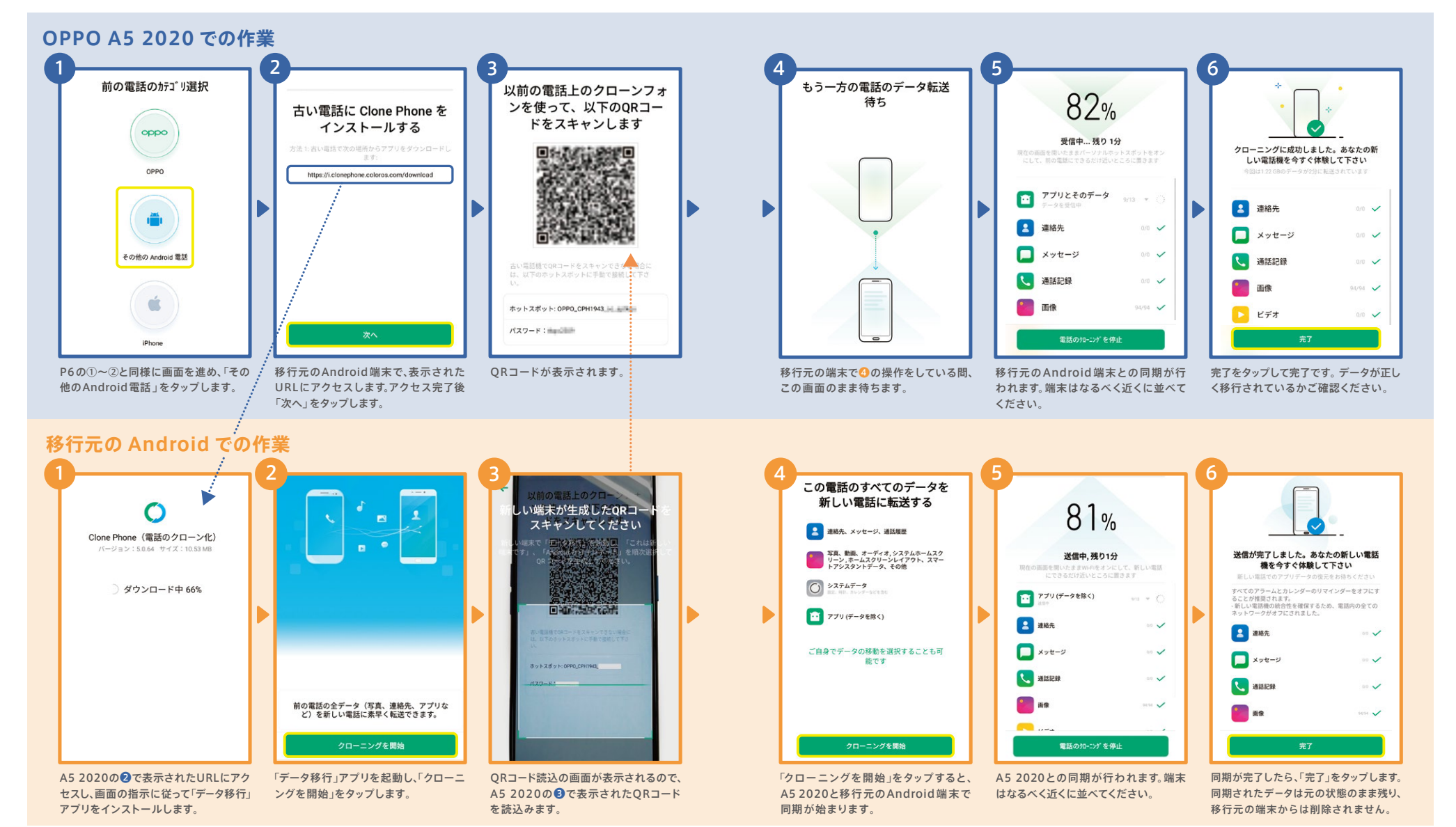

## ▶Googleアカウント設定

Googleアカウントでサインインすることで、アプリをダウンロードしたり、Gmailなど Googleの各種サービスを利用できるようになります。

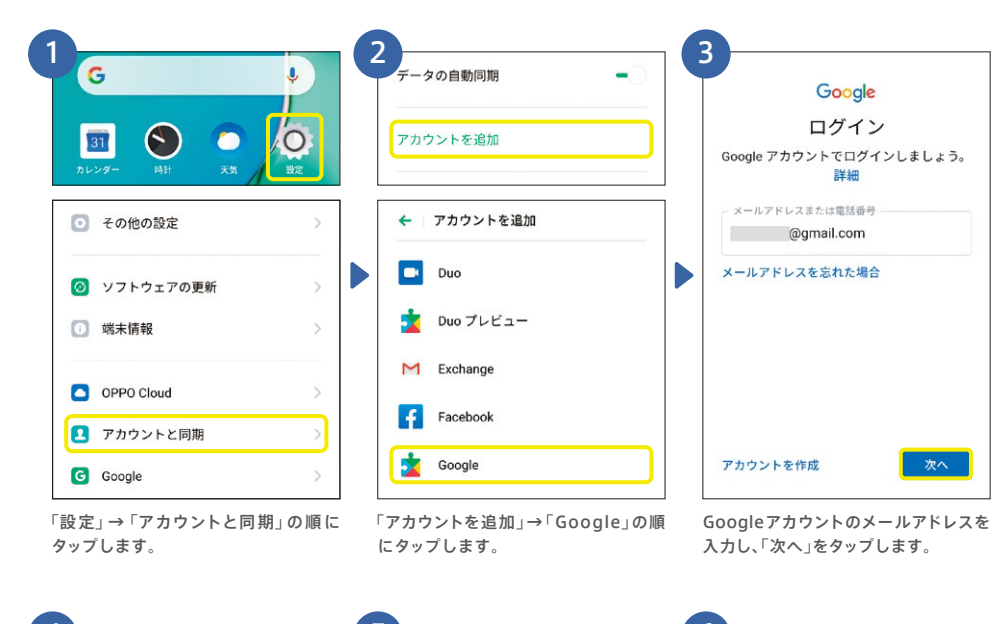

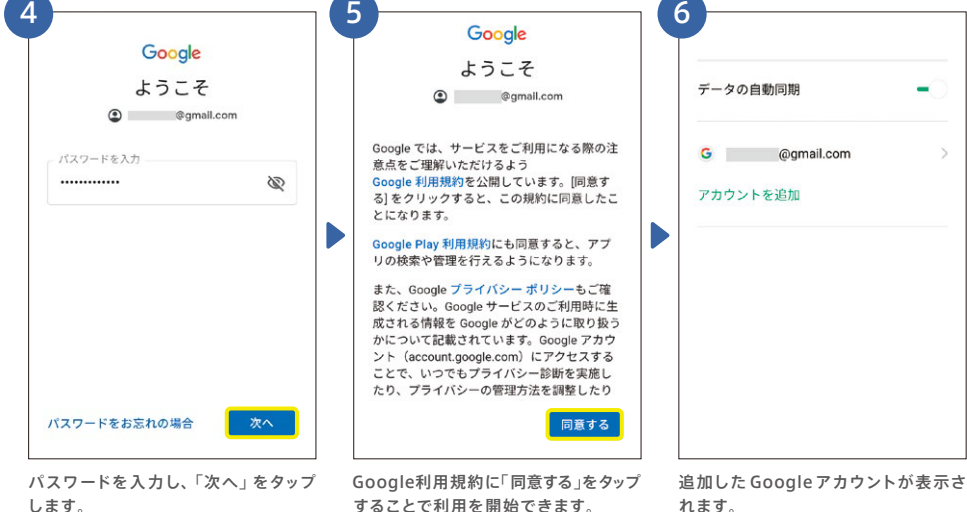

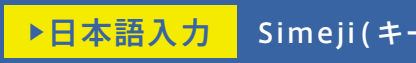

## Simeji(キーボード)を使いやすく設定

文字入力をする際に使用するキーボードは、レイアウトや入力方法の変更ができます。 お好みで設定し、ご利用ください。

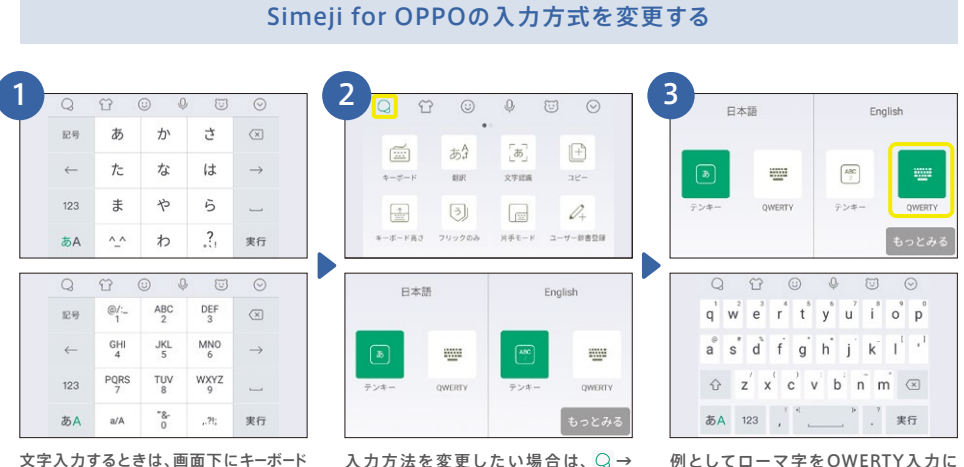

が表示されます。日本語、ローマ字ともに テンキーが設定されています。

入力方法を変更したい場合は、 Q→ 「キーボード」の順でタップします。

キーボードをGboardに変更する

変更します。ローマ字がテンキーから QWERTY入力に変更されます。

デフォルトキーボード

0

3

Gboard

日本語(日本)

Gboardに変更されます。

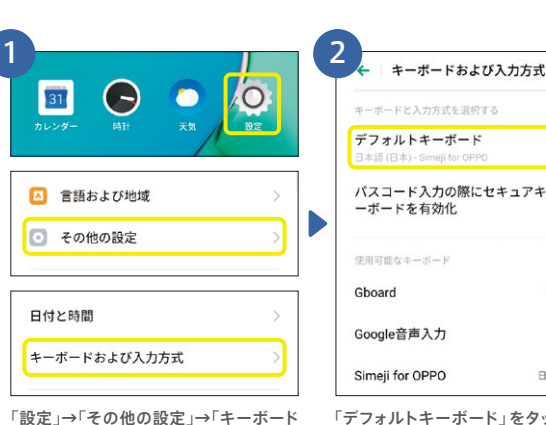

および入力方式」の順にタップします。

パスコード入力の際にセキュアキ 多言語入力) 自動〉 日本語(日本)> 「デフォルトキーボード」をタップします。

あ か さ  $\overline{\mathbf{X}}$ **4**-1 は た な . . ŧ や 5 \_ \* 0 Q **b**a1 t Gboard をタップするとキーボードが

便利機能編

カメラ編

10

▶LINE移行 移行元の端末での準備

#### 移行元の端末でメールアドレスを登録すると、A52020に友達一覧を引き継げます。

#### 移行元の端末でLINEにメールアドレスを登録する

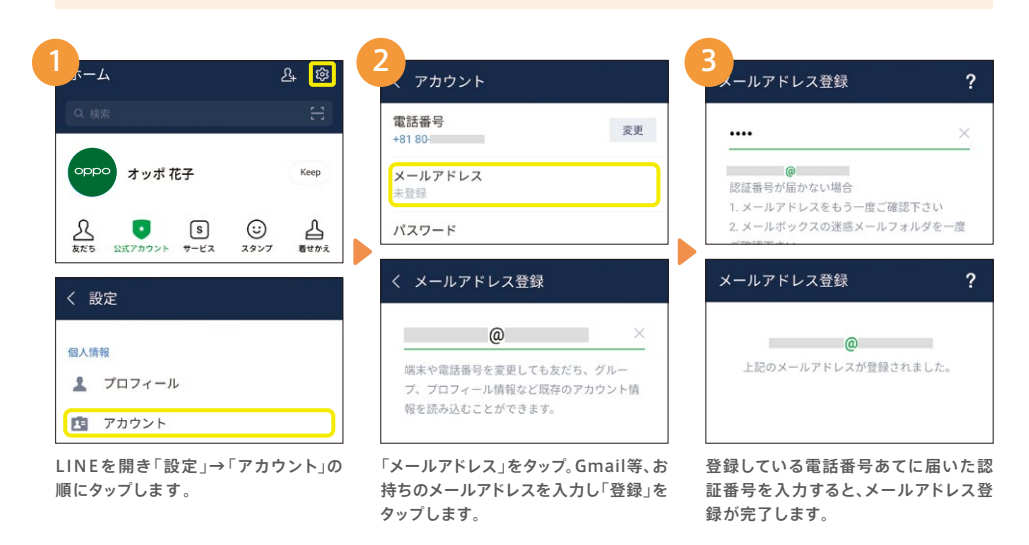

#### 移行元の端末でLINEのトーク履歴をバックアップする(Androidのみ)

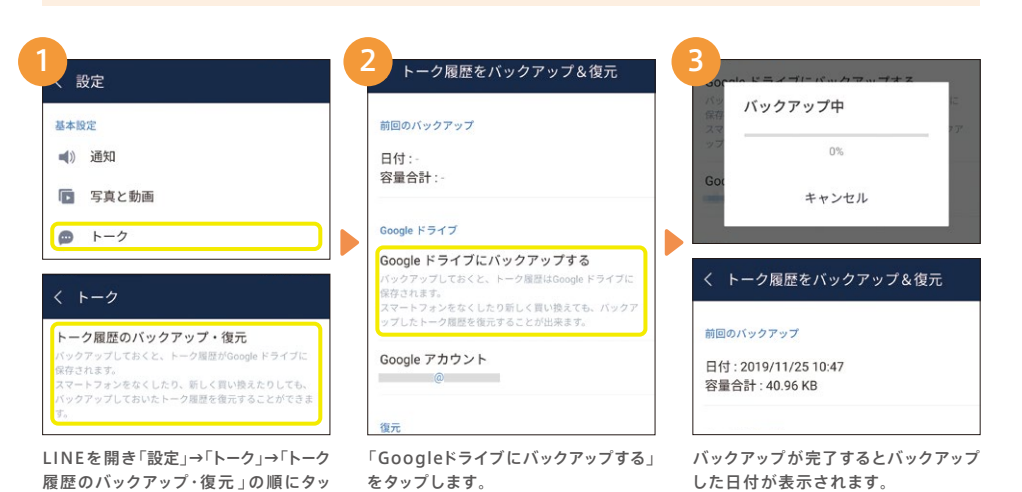

#### **OPPO A5 2020での作業**

#### 移行元の端末でLINEの引き継ぎ設定を行う

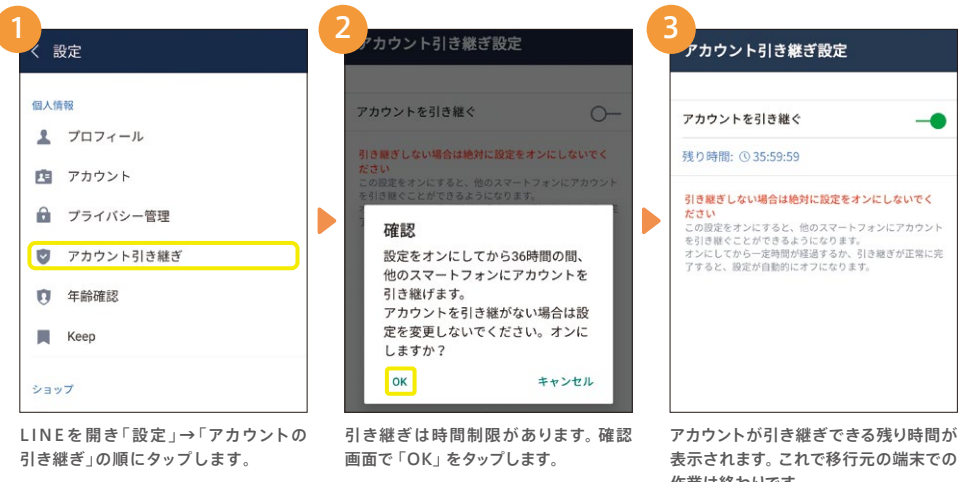

作業は終わりです。

LINE

LINEへようこそ

無料のメールや音声・ビデオ通話を楽しも

31

はじめる

LINEの初期画面が表示されます。

#### A5 2020でLINEをインストールする

3

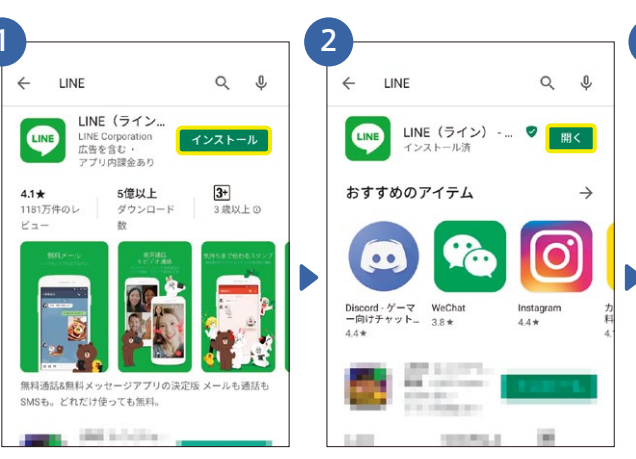

し、インストールを行います。

LINEがインストールされていない場合 インストールが完了したらアプリを開き は、Google PlayストアでLINEを検索 ます。

カメラ編

プします。

## <mark>▶LINE移行</mark> A5 2020でアカウントの引き継ぎ

A5 2020で電話番号認証を行い、バックアップの復元をします。移行元がAndroidの 場合はトーク履歴が復元できます。

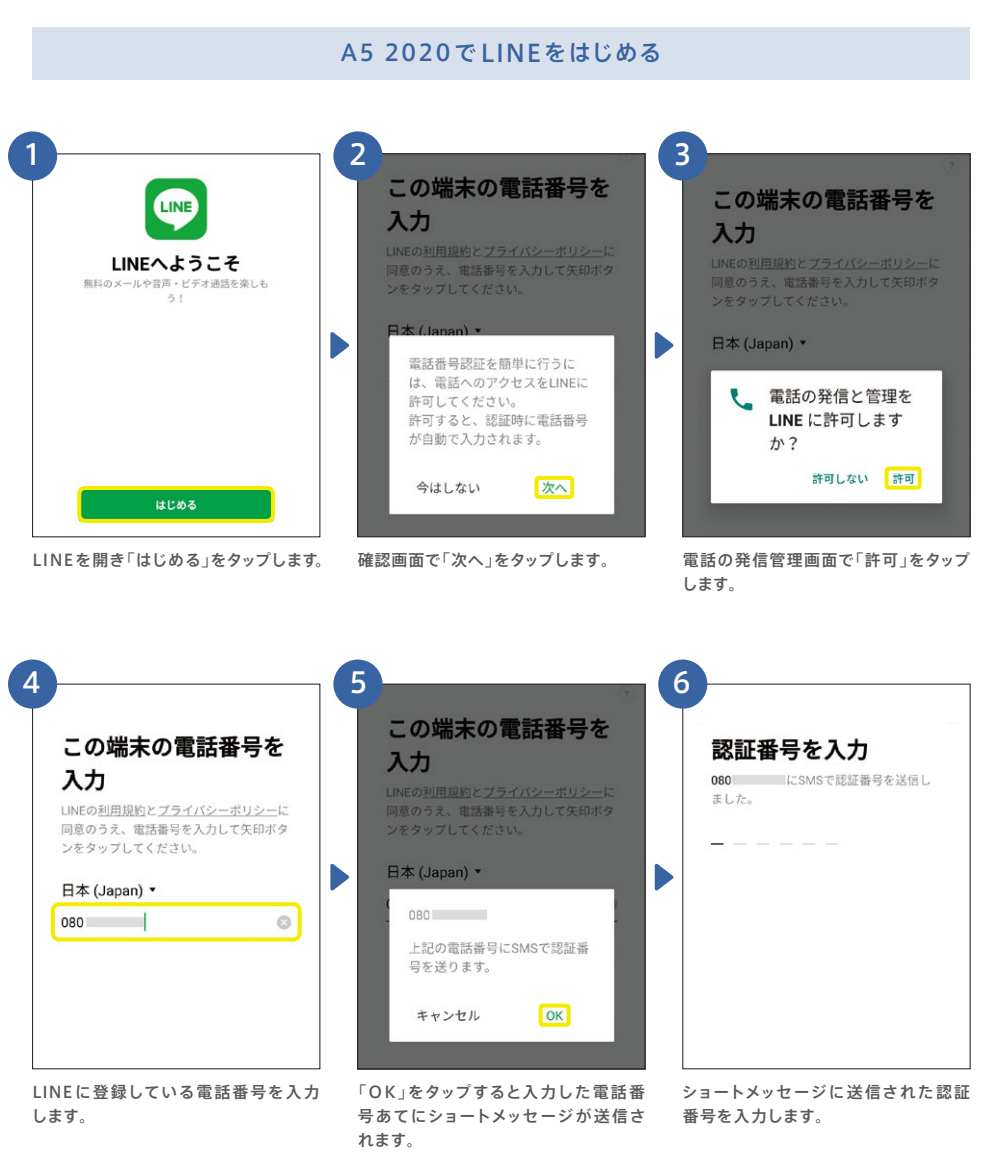

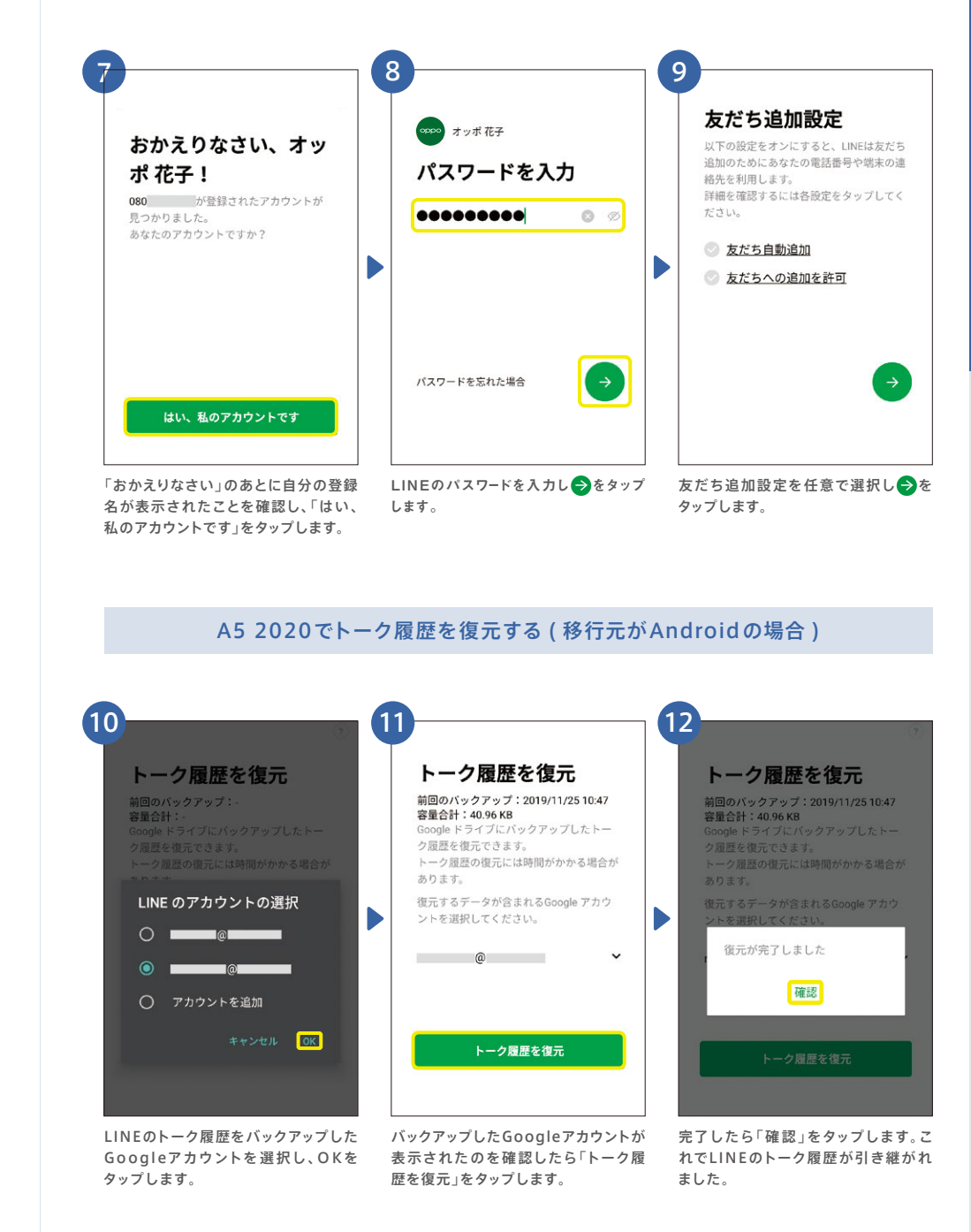

## 02カメラ 多彩な撮影を楽しもう

#### ▶カメラ画面 基本操作と設定

多彩な撮影モードや、思い通りに撮影するための機能が満載です。

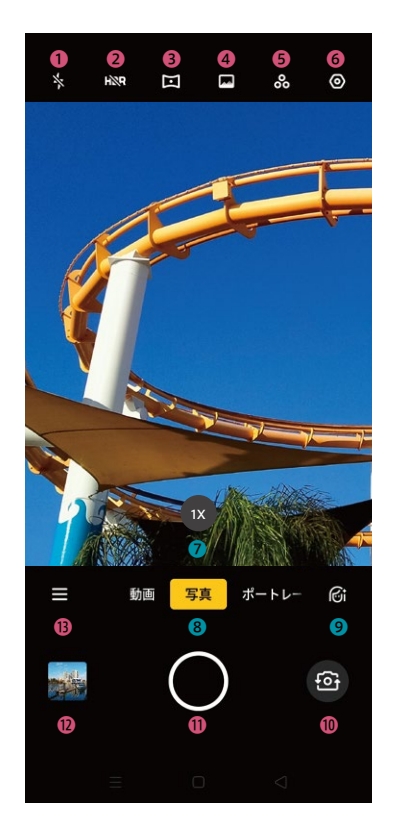

●フラッシュ・補助光 フラッシュのオン/オフ/自動/撮影時の補助光

HDR (白飛びや黒つぶれをおさえる)のオン/オフ

❸超広角撮影 画角119度の超ワイドな撮影ができます(P.18)

**④**ダズルカラー 鮮やかに撮影するモードのオン/オフ

 $\mathbf{G}$ 7 $\mathbf{r}$  $\mathbf{V}$  $\mathbf{r}$  $\mathbf{r}$ モノクロなどのフィルターを選択します

6設定 音量ボタン/アスペクト比/タイマー/AIシーン認識/動画解像度など

⑦デジタルズーム タップや長押しでズーム倍率が切り替えられます

❸撮影モード切り替え 通常の撮影(P.17)/ポートレート撮影(P.19)/動画撮影(P.21)

ØA.I.ビューティ 人物の美顔補正の強弱を調節します

①カメラ切り替えボタン アウトカメラ / インカメラを切り替えます

①シャッターボタン 写真の場合は写真撮影、動画の場合は動画撮影を開始します

#### ①写真確認

タップすると最後に撮影した写真が表示されます

#### Bその他の撮影モード

| 夜(ウルトラナイト)  | 夜景等の暗い環境でも明るく撮影                 | タイムラプス   | 静止画を繋げたような動画を撮影 |
|-------------|---------------------------------|----------|-----------------|
| パノラマ        | 横長のパノラマ写真を撮影                    | スローモーション | 動きをゆっくりにした動画を撮影 |
| エキスパート      | ホワイトバランスや露出などを設定                | ステッカー    | スタンプなど楽しい加工が可能  |
| Google Lens | QRコードの読み込みや、テキスト検索、画像検索、翻訳などが可能 |          |                 |

#### ▶写真を撮影する タップするだけでかんたん撮影

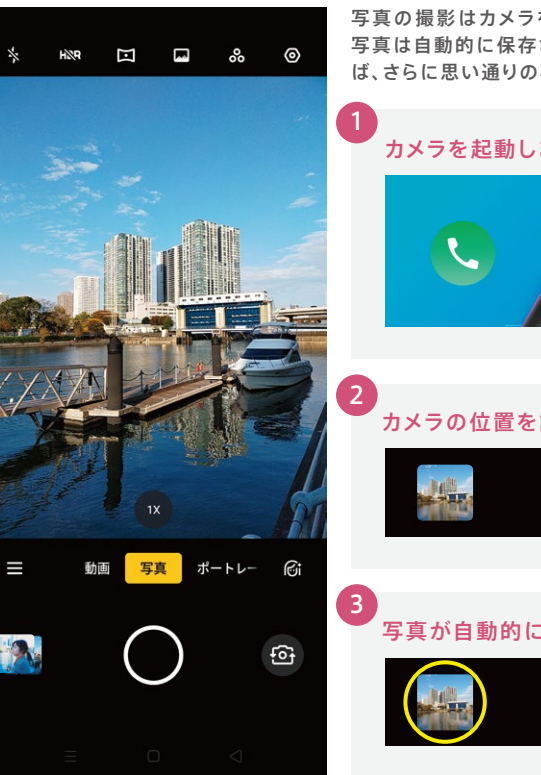

写真の撮影はカメラを起動して、シャッターボタンを押すだけ。 写真は自動的に保存されます。ピントあわせやフラッシュを使え ば、さらに思い通りの写真に。

#### カメラを起動します

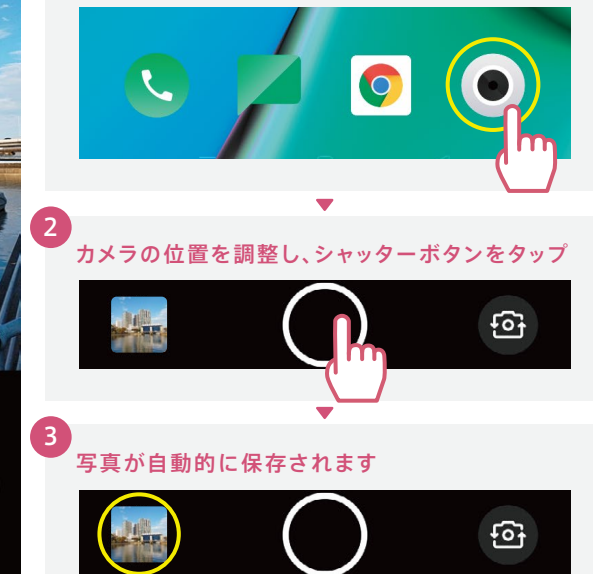

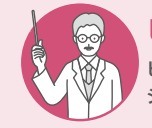

ピント合わせとフラッシュ ピント合わせを行うと、撮りたいものをよりクッキリ写すことができます。また、フラッ シュや補助光を使うと、暗い環境でも明るさをプラスすることができます。

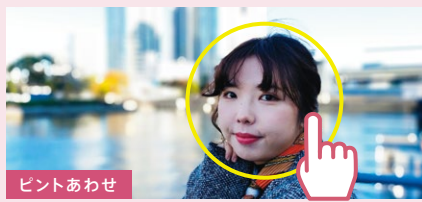

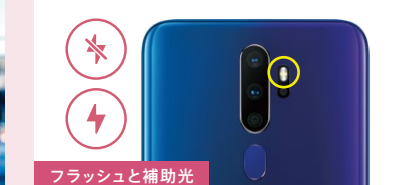

フラッシュをオンにすると、シャッターを切る前と切る瞬間に

2回光ります。補助光はカメラを終了するまでずっと光ります。

クッキリ写したい箇所をタップすると黄色い枠が表示され、 ピントが合います。

初期設定編

## ▶超広角撮影 ワイドな画角で広い範囲を一枚に

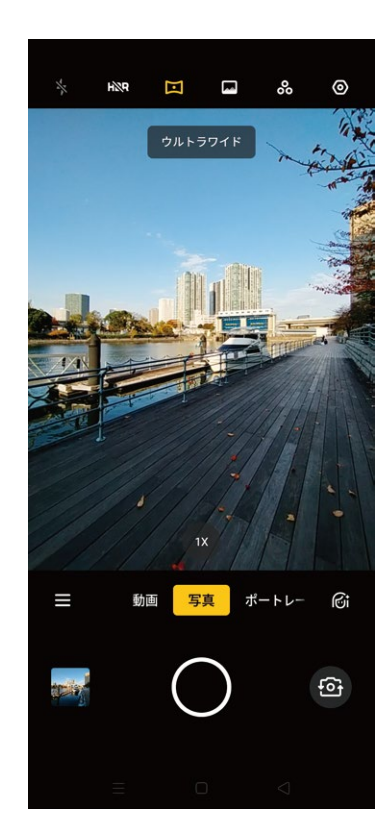

超広角レンズにより、画角119度の超ワイドな撮影が可能です。 スケール感あふれる風景や、大人数の撮影もしっかり一枚に 収めることができます。

#### カメラを起動し、上部のメニューから 回 超広角ボタンをタップします 写す範囲が広くなり、超広角ボタンが黄色になります。

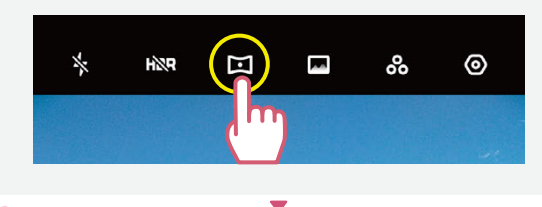

, カメラの位置を調整し、シャッターボタンをタップ。

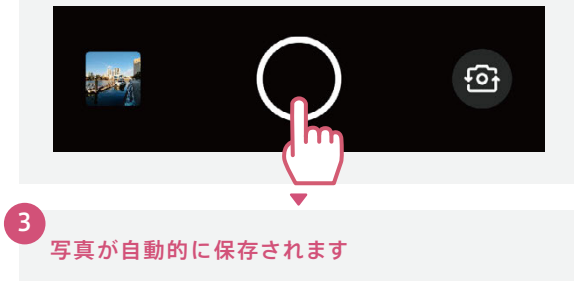

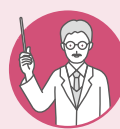

#### 通常の撮影と超広角撮影の違い

2

同じ風景を通常と超広角で撮影すると、超広角では写せる範囲が大きく広がっている ことが分かります。

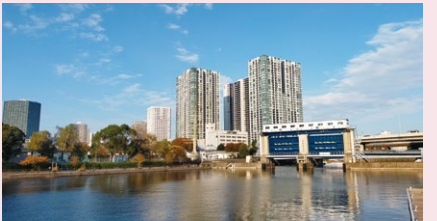

通常の撮影

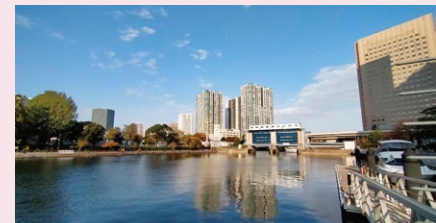

超広角の撮影

## <mark>▶ポートレート撮影</mark>背景をぼかした撮影が手軽に

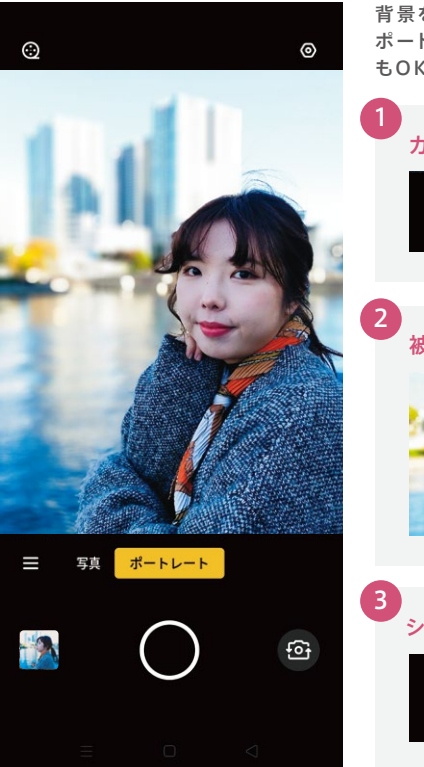

背景をぼかして、より印象的な写真が撮影できます。OPPOの ポートレートモードは人物撮影はもちろんのこと、小物や料理 もOK!「映える」一枚が簡単に。

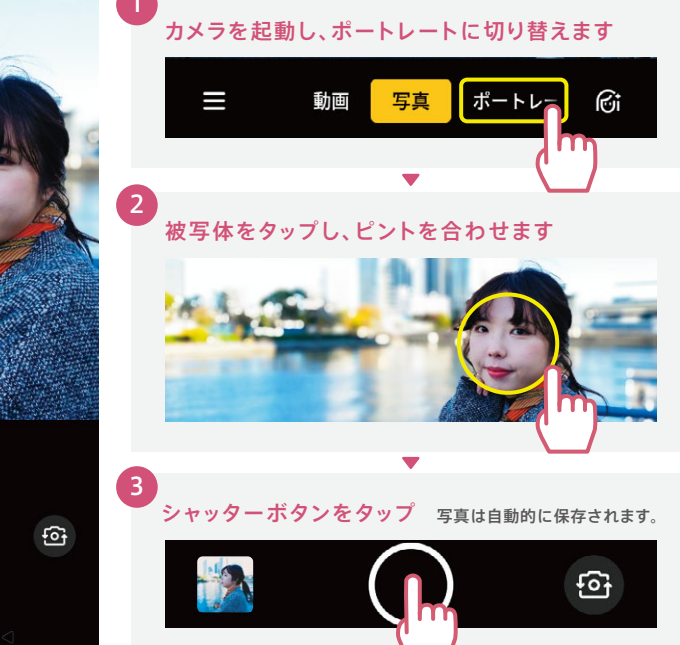

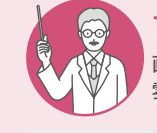

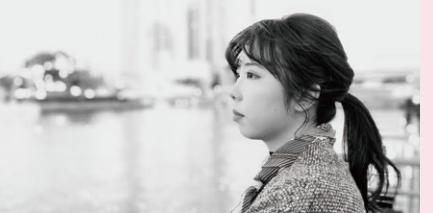

フィルター02(モノクロ)

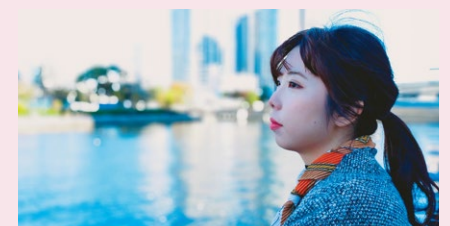

フィルター05(青みを強調)

## <mark>▶ウルトラナイトモード</mark> 夜景も驚くほど色鮮やかに

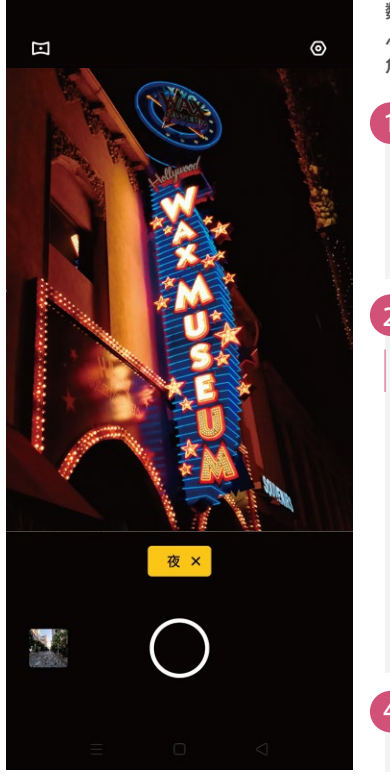

数秒間連写した写真を合わせることによって、暗い箇所の黒つ ぶれを防ぎ、照明の色や建物の質感を美しくとらえます。超広 角ボタンを使えば広角のウルトラナイトモードも撮影可能です。

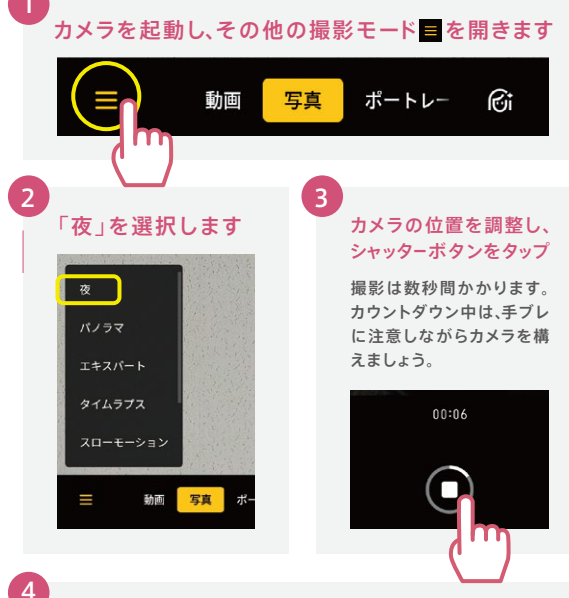

写真が自動的に保存されます

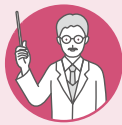

## 暗くて撮影が難しい場面もウルトラナイトモードで明るく

シャッターボタンを押すと自動で数秒間連写が始まり、それらが一枚の写真になります。 暗い景色でもウルトラナイトモードを使うと驚くほど鮮やかに撮影できます。

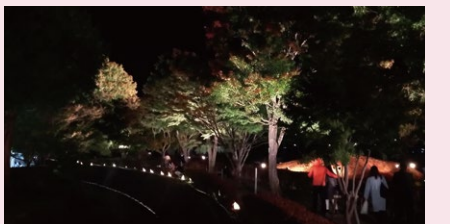

通常の撮影

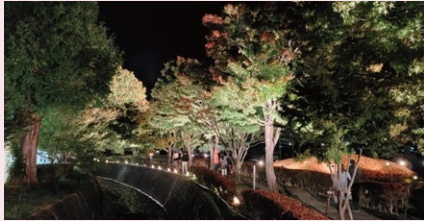

ウルトラナイトモードで撮影

### ▶<mark>写真の編集</mark> 撮った写真はアプリいらずで多彩な編集

「写真」アプリから編集したい写真を選んで「編集」をタップすると、画像のトリミングをはじめ、ビューティ加工、モザイクなどの多彩な加工が可能です。

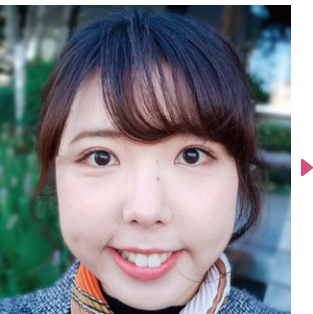

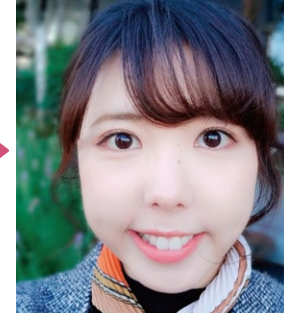

| 54                          | *                 | th                      |
|-----------------------------|-------------------|-------------------------|
| 編集                          | 自動補正              | ー+<br>トリミング<br>および回転    |
| <b>80</b><br>フィルター          | <b>ゆ</b><br>ステッカー | <b>公</b><br>落書き         |
| <b>©i</b><br>ビュ <u>–</u> ティ | <b>ア</b><br>テキスト  | <mark>¢</mark> ¢<br>調整  |
| ■<br>モザイク                   | ぼかし               | <b>を</b><br>イレーザー<br>ペン |

A.I.ビューティーなしで撮影

ビューティ加工済み

動画撮影 手ブレ補正で見やすい動画が手軽に

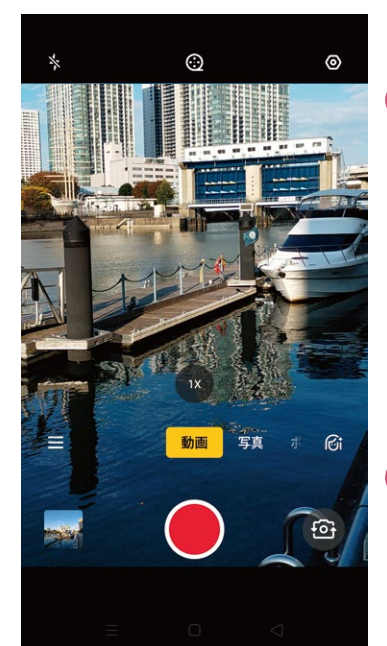

電子手ブレ補正やジャイロセンサーにより、動きながらでも手ブレを抑えて見やすい動画が手軽に撮影できます。

#### カメラを起動し、動画に切り替えます シャッターボタンをタップして撮影開始します

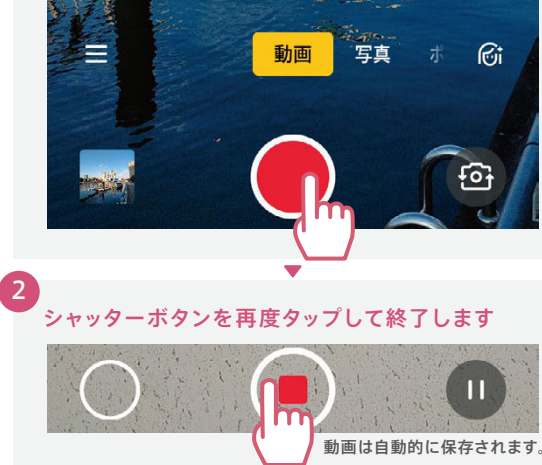

カメラ編

#### ▶インカメラで撮影 A.I.ビューティーで最適な美顔補正

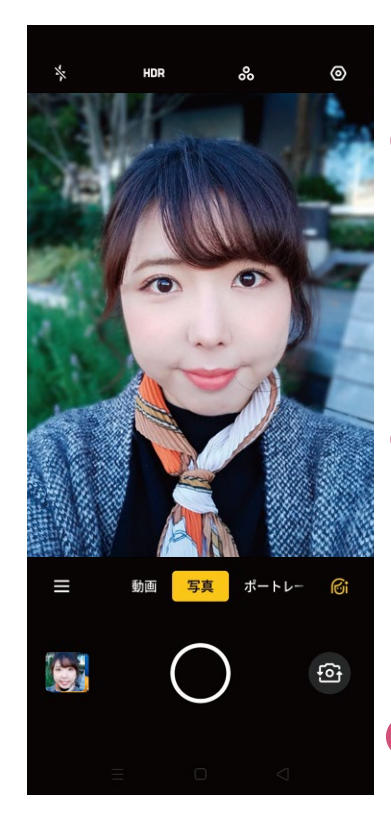

インカメラに切り替えると、自動的にA.I.ビューティーがオンにな ります。性別や皮膚の色をA.I.が判別し、最適な美顔補正をプラ スします。

#### カメラを起動し、インカメラに切り替えます

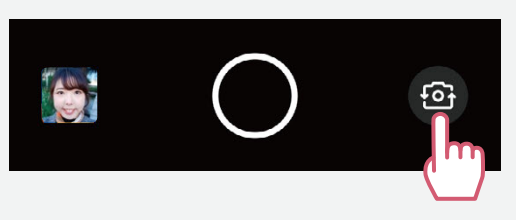

シャッターボタンをタップし撮影します

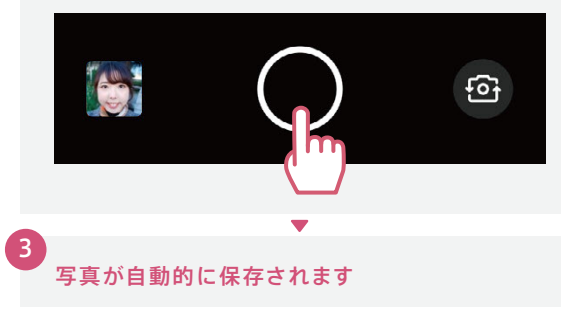

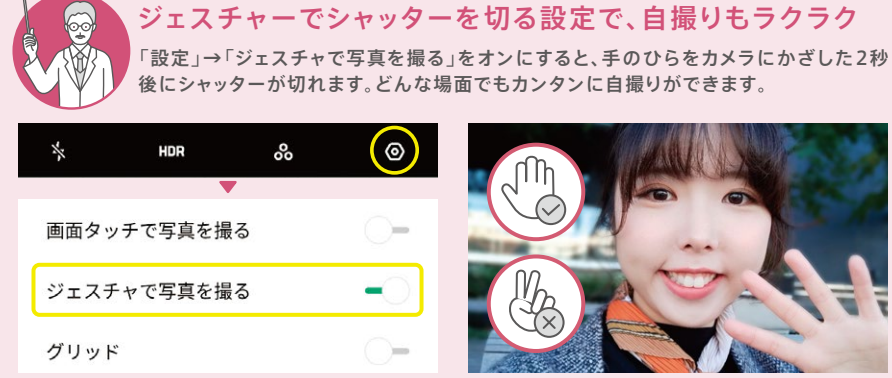

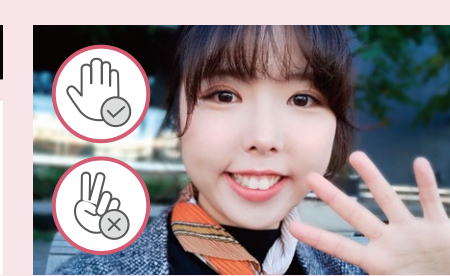

#### ▶A.I.ビューティをカスタマイズ 小顔、デカ目など個別に設定

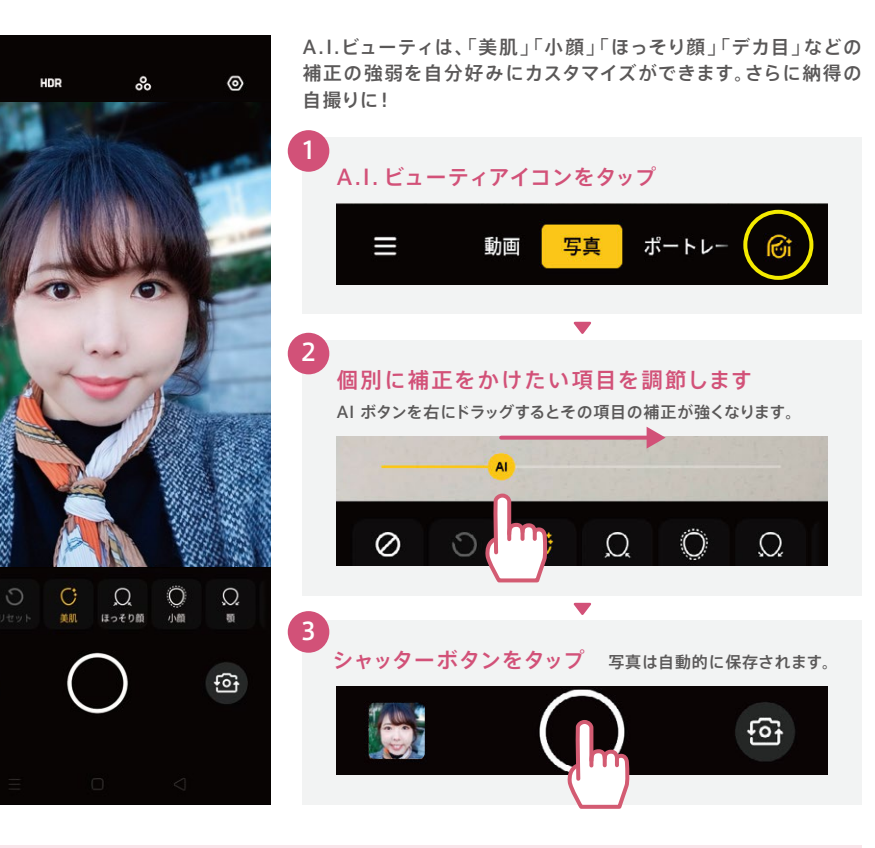

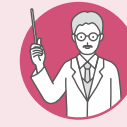

 $\oslash$ 

0

## カスタマイズ可能なA.I.ビューティ項目

以下の項目でA.I.ビューティをカスタマイズできます。一度設定を行うと、次回以降も 同じ設定で自撮り撮影ができます。リセットボタンを押すと、初期設定に戻ります。

| ⊘ ナチュラル | 無補正にします        | ♀ 顎             | 顎を細く長くします |
|---------|----------------|-----------------|-----------|
| つリセット   | カスタマイズをリセットします | ಁ◎ デカ目          | 目を大きくします  |
| (〕美肌    | 肌をなめらかにします     | した 小鼻           | 鼻筋を細くします  |
| ● ほっそり顔 | 顔の幅を細くします      | <i>み</i> タッチアップ | 薄化粧をします   |
| ○ 小顔    | 顔全体を小さくします     | ର୍ଲ 3D          | 彫りを深くします  |

# ▶ドロワーモード アプリを整理してホーム画面スッキリ

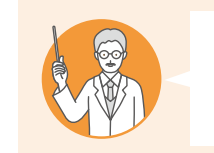

ディスプレイと輝度

一
待受画面&ロック画面、

💶 サウンドとバイブ

ホームスクリーン(待受面面)

待受画面レイアウト

待受画面モード

ます。

#### こんな方にオススメ! ✓ アプリをたくさんインストールしていて、ホーム画面がごちゃついてしまう ☑ ホーム画面でアプリを誤ってアンインストールしてしまったことがある

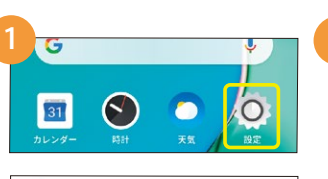

| N9.7E            | 標準モード<br>インストール済みアプリがメイ<br>す。アプリを管理またはアンイン<br>アイコンを長押ししてアプリショ<br>す。 |
|------------------|---------------------------------------------------------------------|
| ><br>*ガジン ><br>> | 19 30                                                               |
| 標準モード >          |                                                                     |
| 4×6 >            | ドロワーモード                                                             |

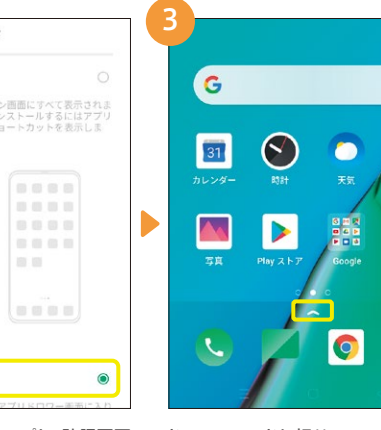

▲が表示されます。

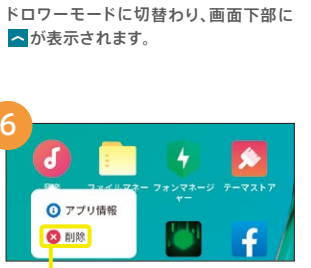

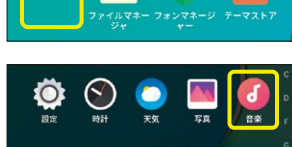

ドロワーモードでは、ホーム画面のアプ リを削除するとホーム画面から非表示に なります。ドロワー画面には一覧として 表示されます。

. 0 Ο

# 「設定」→「待受画面&ロック画面マガジ ン」→「待受画面モード」の順にタップし

ホーム画面モード

「ドロワーモード」をタップし、確認画面 で「切り替え」をタップします。

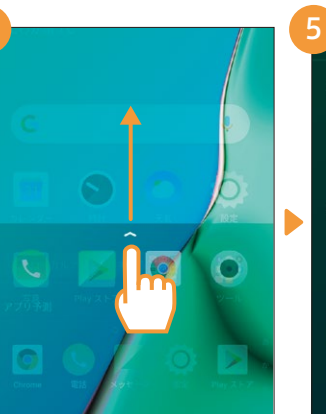

ドロワー画面を表示するには、へを上に スワイプします。

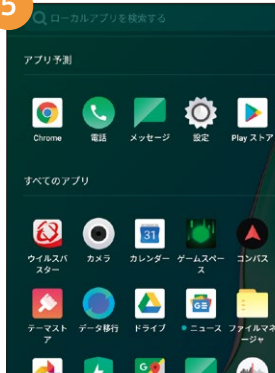

ドロワー画面にアプリー覧が表示され

ます。

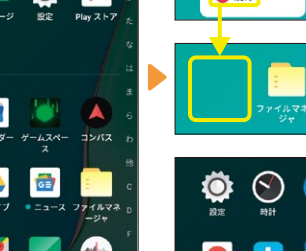

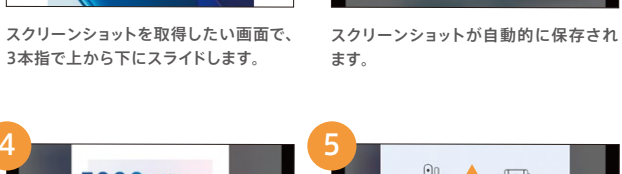

03便利機能 оррохьоси о 機能満載

三本指スクリーンショット 縦長の画面も一枚に

✓メールやWebページなど縦長の画面を一枚にスクショしたい

5000 mAh

4眼カメラ

**OPPO A5**<sup>2020</sup>

12.52 10 JE 241

.

~

こんな方にオススメ! ☑ スクショする機会が多い

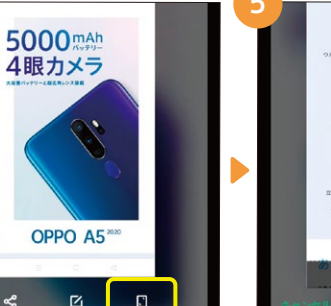

縦長の画面のスクリーンショットを撮り たいときは、②の画面で右下に表示され る 🗈 をタップします。

oqqo

~

5000 mAh

4眼力

A5 2020

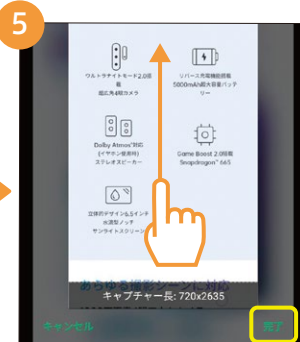

スクリーンショットを撮りたいところまで スクロールし、完了ボタンをタップします。

縦長のスクリーンショットが自動的に保 存されます。

D

1件を選択

5000 mAh 4眼カメラ

OPPO A5\*\*\*

スクリーンショットした画面をメールや

LINEなどで送信するときは、②の画面で

星り

0 0 0

ペ をタップします。

atc D 1

キャンセル

24

便利機能編

初期設定編

0

## ▶ゲームスペース 通知バナーを非表示にしてゲームに集中

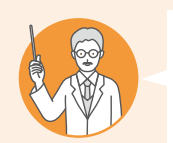

#### こんな方にオススメ! ✓ ゲーム中は通話やLINEの通知を出さずに集中したい

✓ ゲーム中はカクつきを抑えて快適にゲームがしたい

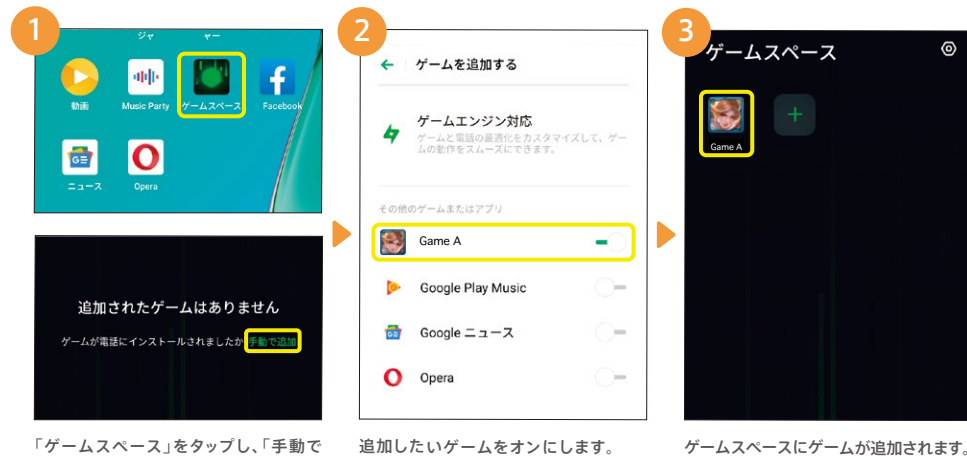

「ゲームスペース」をタップし、「手動で 追加」をタップします。

ゲームスペースにゲームが追加されます。

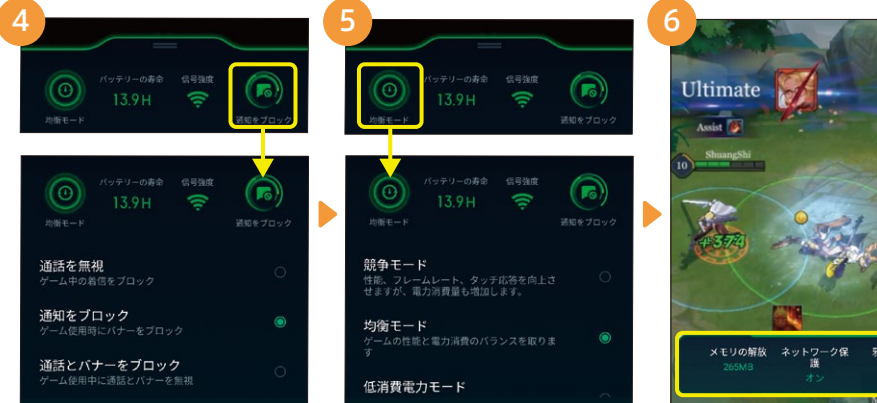

「通知をブロック」をタップすると、ゲーム 中の通話やLINEの着信、バナー表示の 設定ができます。

「均衡モード」をタップすると、ゲーム中 のパフォーマンスの設定ができます。 ます。

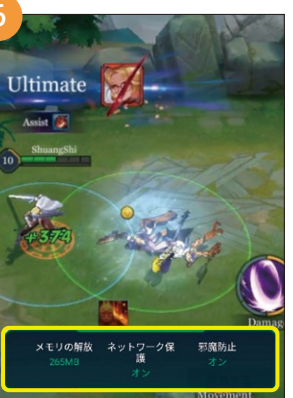

ゲームスペースに登録したゲームを起 動すると、メモリの開放などが行われ

## ▶キッズスペースお子様のスマホ利用も安心

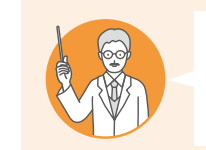

## こんな方にオススメ!

☑ お子様にスマホを触らせたいけど、使用できるアプリは制限したい ☑ 時間をしっかり決めて、お子様にスマホを使わせたい

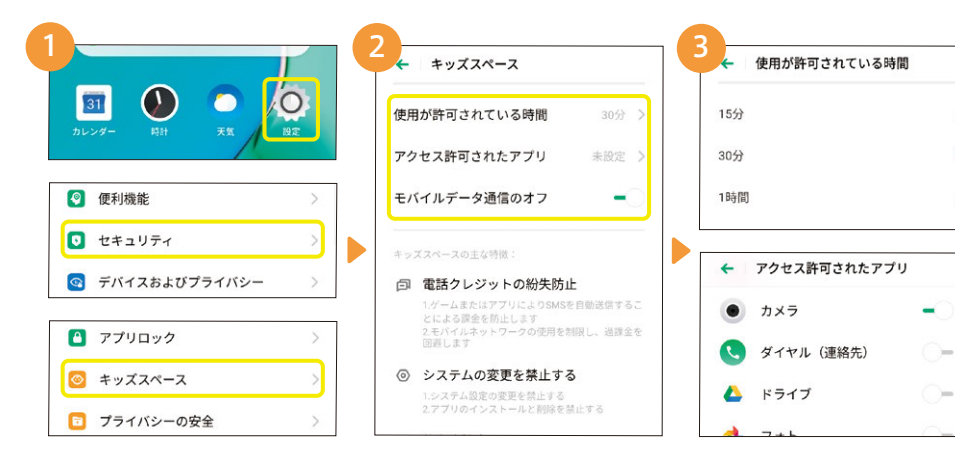

「設定」→「セキュリティ」→「キッズス キッズスペースの画面が表示されます。 ペース」の順にタップします。

定を行います。

使用時間と使用アプリを選択します。 左上の←ボタンで戻ります。

6 回 電話クレジットの紛失防止 Þ ل ا 2.モバイルネットワークの使用を制限し、過課金を 回避します ◎ システムの変更を禁止する Þ ◎ 依存症防止 4 「通知センター・クイックスイッチソーティング」で「キ キッズスペースを開始 「キッズスペースを開始」をタップします。 キッズスペースが開始すると、許可した

パスコードを設定していない場合は設 アプリが許可した時間だけ使用できます。

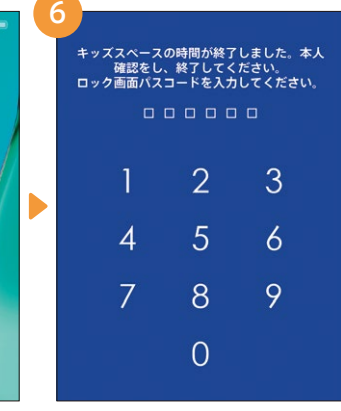

許可した時間が終了すると、パスコード 入力画面のみが表示され、使用ができ なくなります。

26

カメラ編

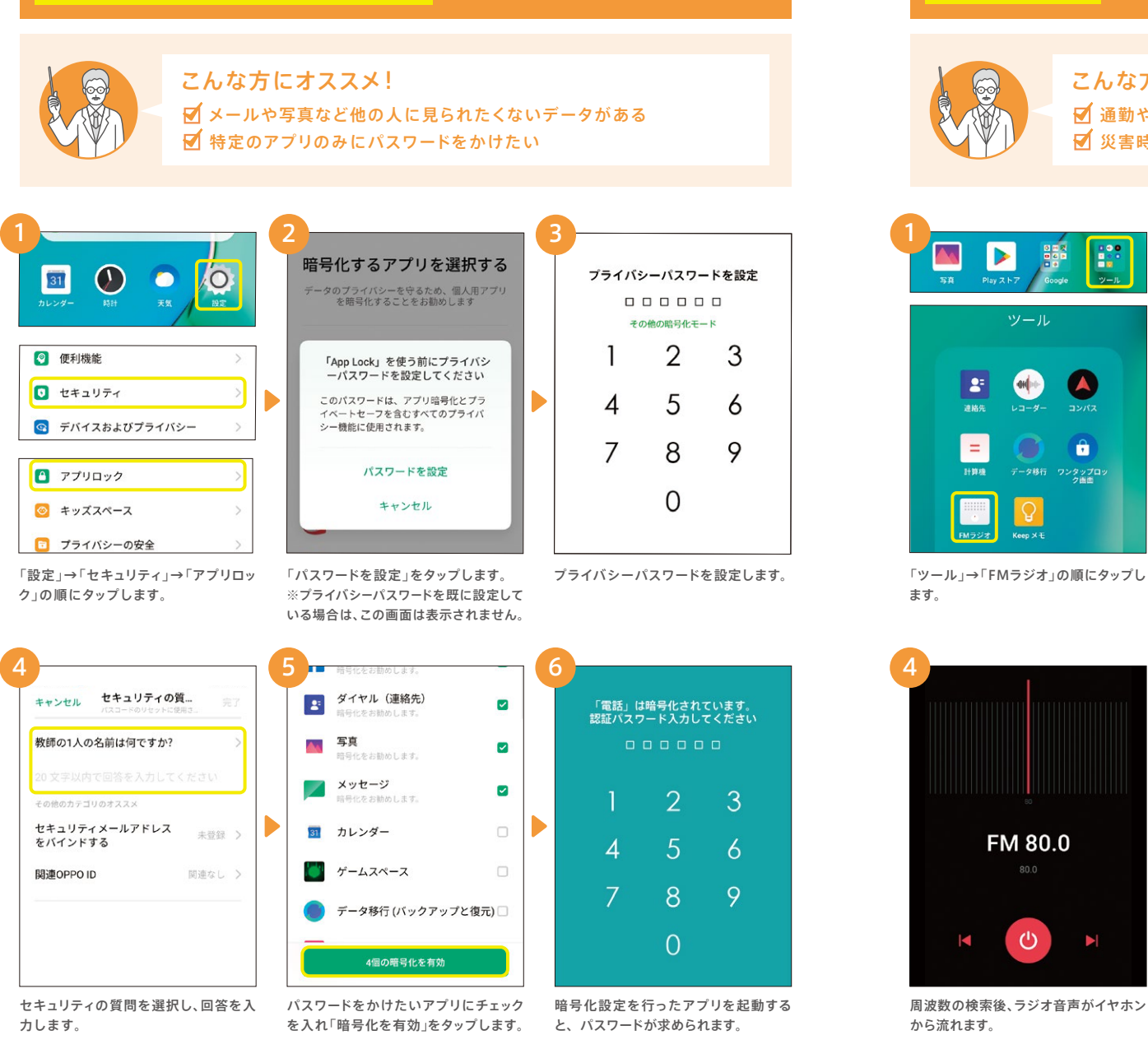

▶アプリにパスワードをかける <mark>プライバシーもばっちり</mark>

#### ▶FMラジオ インターネット環境がなくてもラジオが聴ける

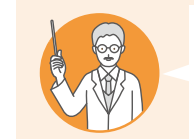

## こんな方にオススメ!

☑ 通勤や家事をしながらラジオが聴きたい ▼ 災害時などデータ通信ができないときに情報収集する手段がほしい

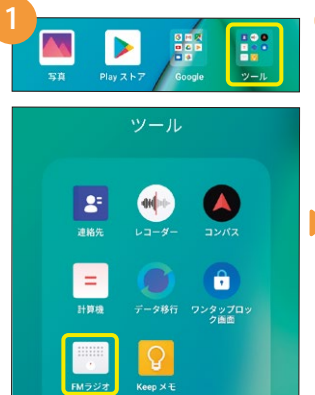

#### 「ツール」→「FMラジオ」の順にタップし ます。

FM 80.0

C

有線イヤホンを取り付けていない場合 は取り付けます。イヤホンは同梱品でな

くてもOKです。

🔶 チャンネル

80.0

02.6

表示される一覧から選択します。

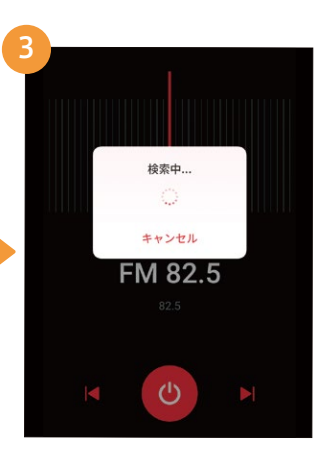

初回起動時、周波数の検索を行います。

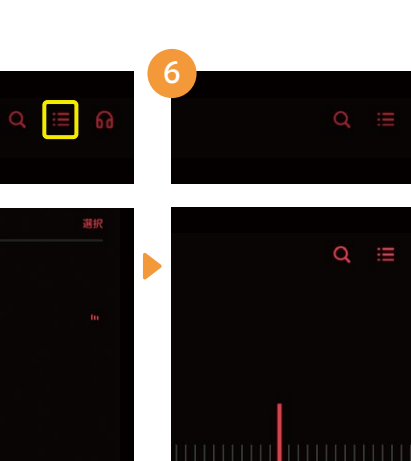

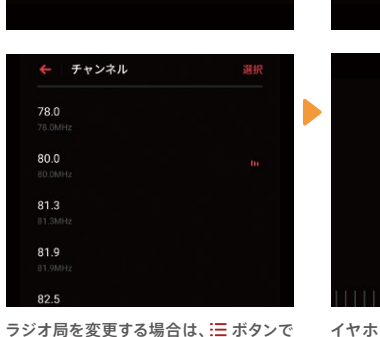

音声がスピーカーに切り替わります。

6

## ▶リバース充電 手持ちの電子機器に充電

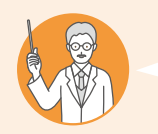

## こんな方にオススメ! ダ 外出先でワイヤレスイヤホンや電子タバコなどの充電が切れることがある

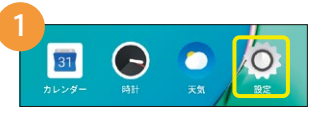

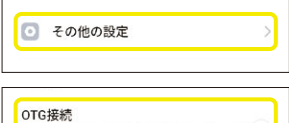

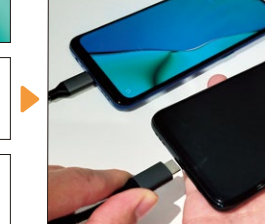

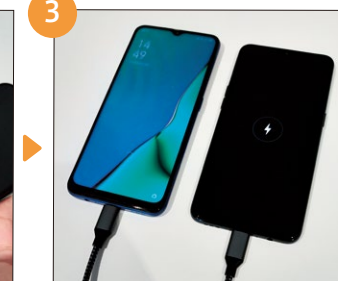

「設定」→「その他の設定」→「OTG接続」 をオンにします。 あらかじめA52020にOTGケーブル 充電が始まります。 (別売)を接続してから、充電したい端末 に接続します。

## テザリング 外出先でパソコン等をインターネット接続

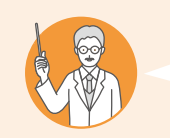

#### こんな方にオススメ!

☑ Wi-Fiなどがない環境で、パソコンをインターネットに接続したい

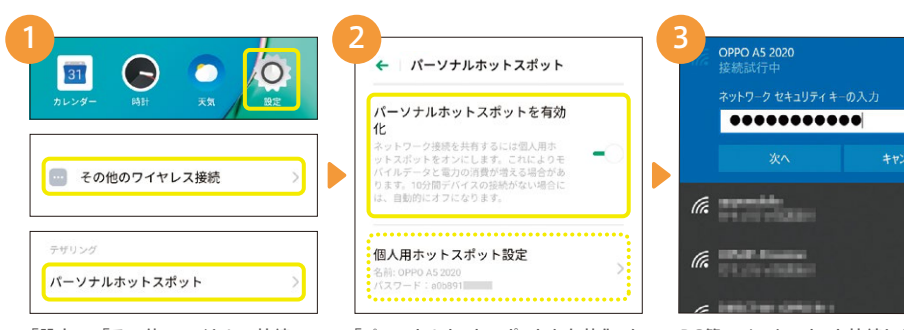

「設定」→「その他のワイヤレス接続」→ 「パーソナルホットスポット」の順にタッ プします。 「パーソナルホットスポットを有効化」を PC等の オンにすると、名前(SSID)とパスワード のWi-F が表示されます。 選択し、

PC等のインターネット接続したい端末 のWi-Fi設定で②で表示された名前を 選択し、パスワードを入力して接続します。

## メモ欄

#### 電話番号

電話番号の確認方法:設定→デュアルSIMとモバイルネットワーク→"SIM1"および"SIM2"

#### OPPOスマートフォンパスワード

ロックスクリーンパスワード

プライバシーパスワード

**Googleアカウント** 

メールアドレス

パスワード

LINE メールアドレス

パスワード

## OPPO JAPAN カスタマーサービス

OPPOの製品に関するお問い合わせや無料相談サービスを提供しております。

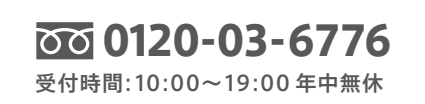

support.jp@oppo.com www.oppo.com/jp/supports

※初期不良にて端末交換になる場合は、製品保証書に加え、付属品の返却が必要となります。修理依頼前に、データのバック アップをお取りください。日本国内のみの対応となります。地域によってはお届けにお時間をいただく場合もございます。

■製品仕様や機能説明は、サブライヤーの変更などの理由によって変更される場合がありますので、実際の製品でお確かめください。関連する技術データは、当社設計時 のバラメーク検査機関やサブライヤーのテストデータによるもので、テストソフトウェアのバージョン、特定のテスト環境、特定のバージョンによって、実現境でのデータは 若干異なる場合があります。■記載されている会社名、製品・サービス名は、各社の登録商標または商標です。■掲載した商品のサービス・仕様・デザインなどは予告な く変更する場合がありますので、ご了承ください。■掲載した商品写真は、印刷のため実際の色と異なる場合があります。■記載内容は2020年1月現在のものです。 www.oppo.com/jp